# ¿CÓMO PAGO EN LÍNEA?

## Dentro de tu portal estudiante

Dar clic en el ícono de los 4 cuadros blancos

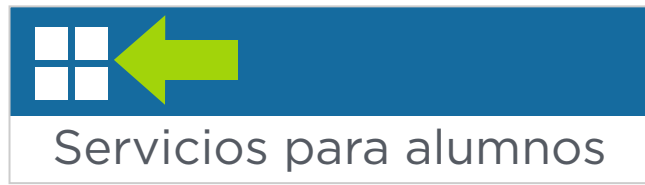

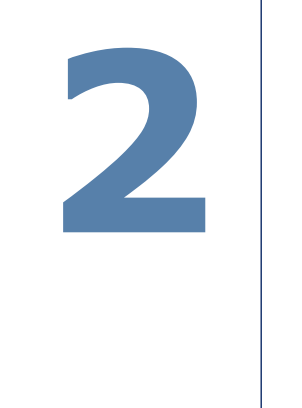

### En el menú selecciona "Banner" y luego "Alumnos"

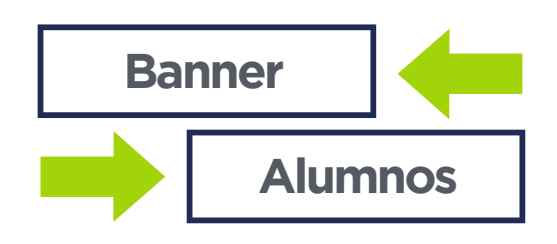

### Al desplegar "Cuenta de Estudiante, selecciona "Pagar"

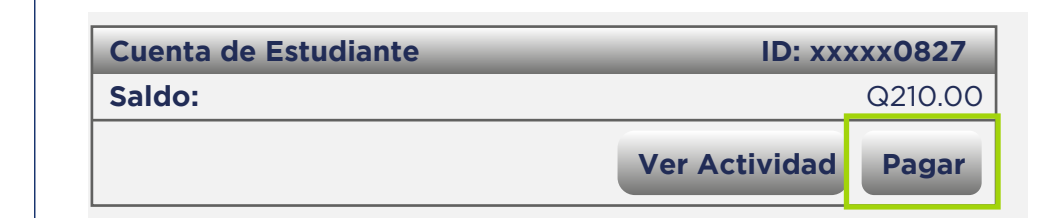

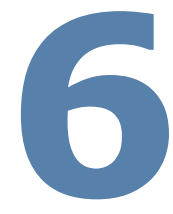

### En "Pago por cargo Individual" seleccionar el monto a cancelar, dando agregar, cuando se despliegue el monto dar click en continuar

| Descripción     | Fecha          | Periodo            |
|-----------------|----------------|--------------------|
| inscripciones   | 9/09/21        | 2021 trimestra     |
| Mostrando regis | stros del 1 al | l 1 de un total de |
|                 |                | Pago po            |
|                 |                | <b>.</b> .         |

| + |  |  |
|---|--|--|
| + |  |  |
| + |  |  |
| + |  |  |
| + |  |  |
| + |  |  |

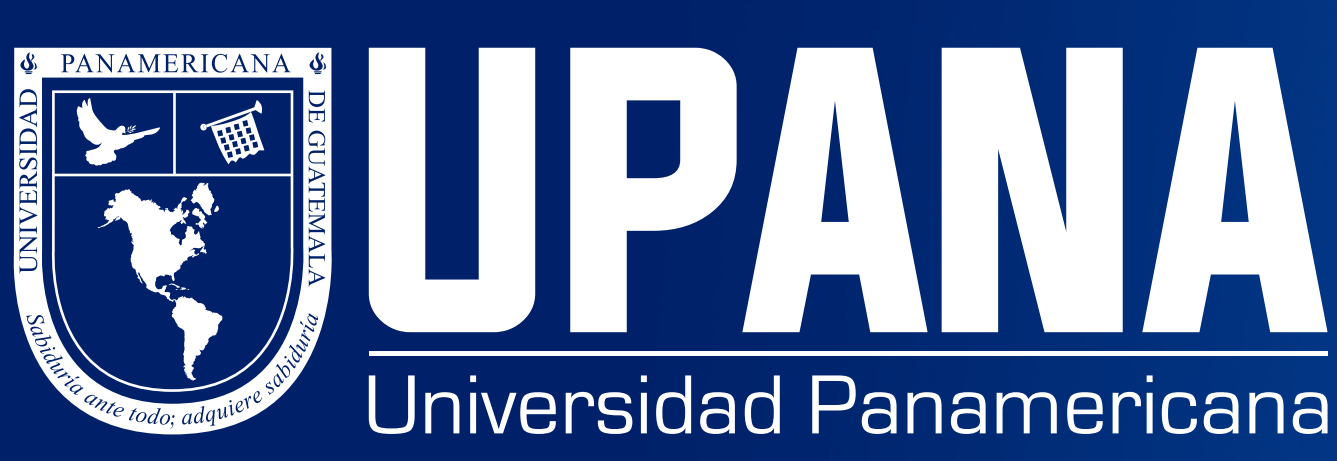

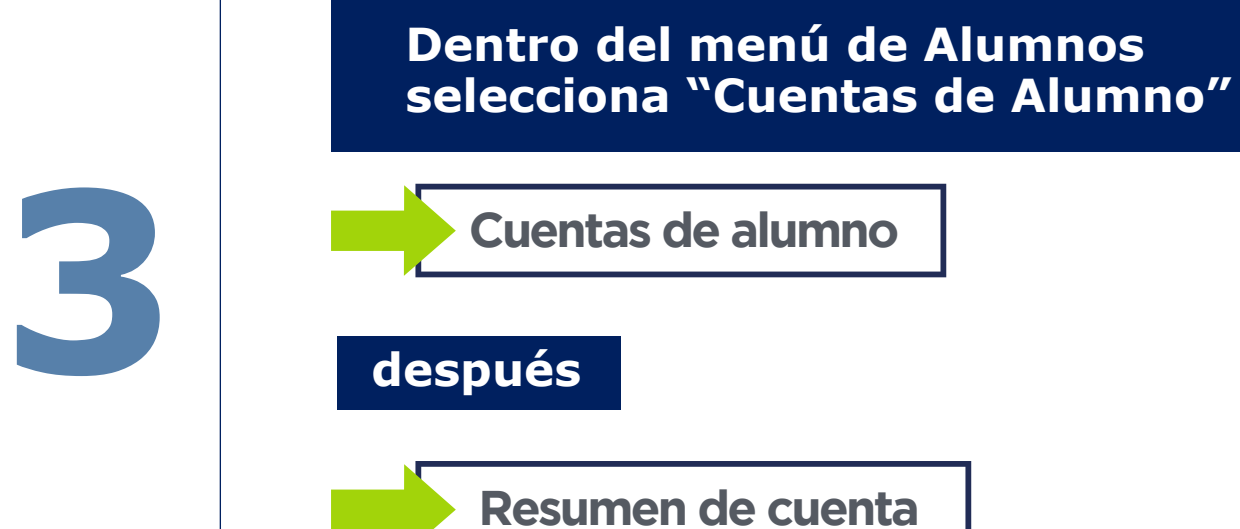

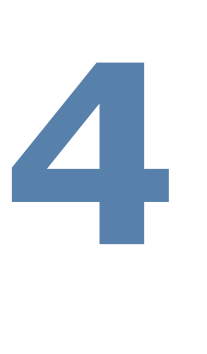

# Da clic en "Pago de Tarjeta"

| Resumen                                               |                 |       |     |    |
|-------------------------------------------------------|-----------------|-------|-----|----|
| Saldo de Cuenta:                                      |                 |       |     | Q  |
| Detalle de Código                                     | Descripción     | Cargo | Pag | go |
| CARN                                                  | Carné           | Q100  | Q   | 0  |
| CERT                                                  | Cert. de Cursos | Q100  | Q   | 0  |
| Cargos:                                               | Cert. de Cursos | Q210  | Q   | 0  |
| Créditos y Pagos:                                     |                 |       | Q   | 0  |
| Saldo de Cuenta:                                      |                 |       |     |    |
|                                                       |                 |       |     |    |
| réditos y Pagos∎Historial de pagos y Estado de Cuenta |                 |       |     |    |
|                                                       |                 |       |     |    |

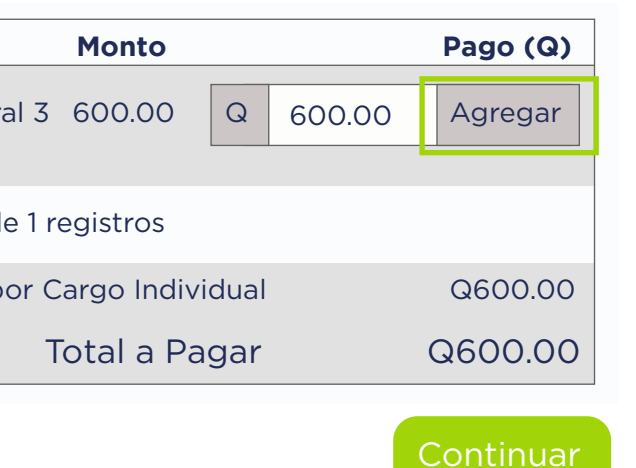

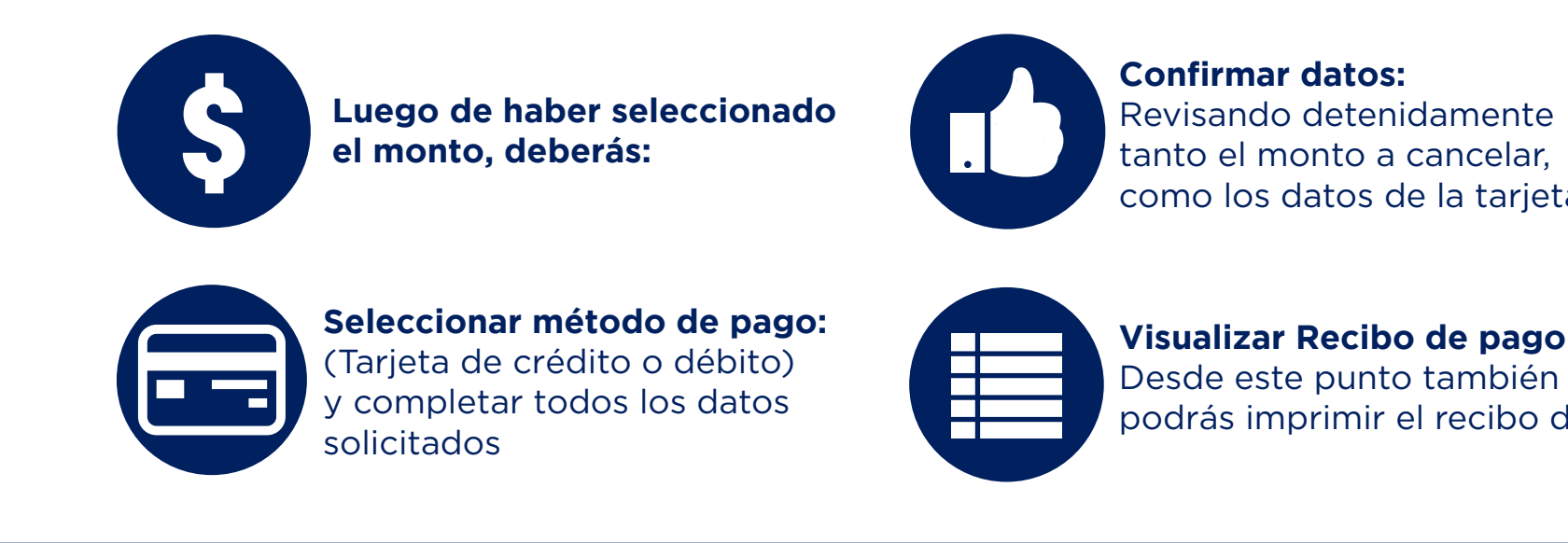

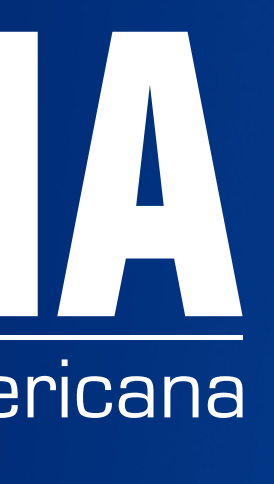

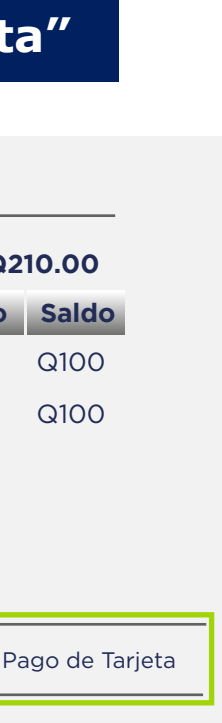

como los datos de la tarjeta

Visualizar Recibo de pago : podrás imprimir el recibo del